Official (Open), Non-Sensitive

# Polytechnic Foundation Programme (PFP) – Applicant User Guide

Last updated in December 2023

#### IMPORTANT

- On the day GCE O-level results is released, eligible N(A) students will receive "Form P" through their schools, which is an invitation to these students to apply polytechnic courses under the PFP.
- Form P will include the PFP Pin and the list of course codes that you are eligible to apply. Do not throw away the Form P after submitting the application as you will need the PFP Pin to log in and check the outcome.
- Before you start the application, please take note of the various deadlines pertaining to PFP, which can be accessible at <u>https://pfp.polytechnic.edu.sg/PFP/pfp\_application.html</u>.
- If you encounter problems with the PFP system, send an email to <u>help@support.pfp.polytechnic.edu.sg</u> with your full name, NRIC No., a screenshot and description of the issue you faced.

#### LAUNCH PFP WEBSITE

PFP is accessible via <u>https://pfp.polytechnic.edu.sg</u>. Only those who received Form P is eligible to log in.

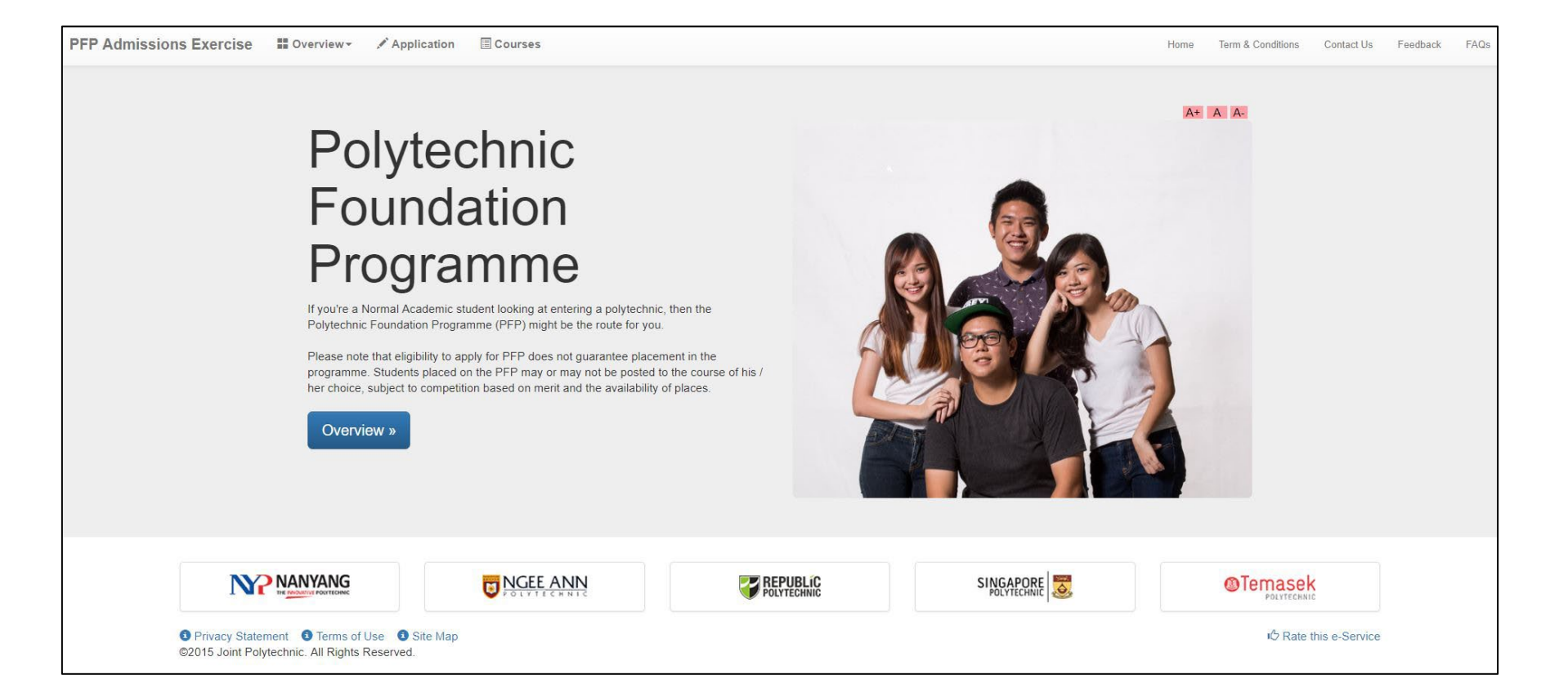

#### LAUNCH PFP WEBSITE

Click on Application from the top navigation bar.

■ Sign in using the PFP Pin found on Form P or sign in with your Singpass.

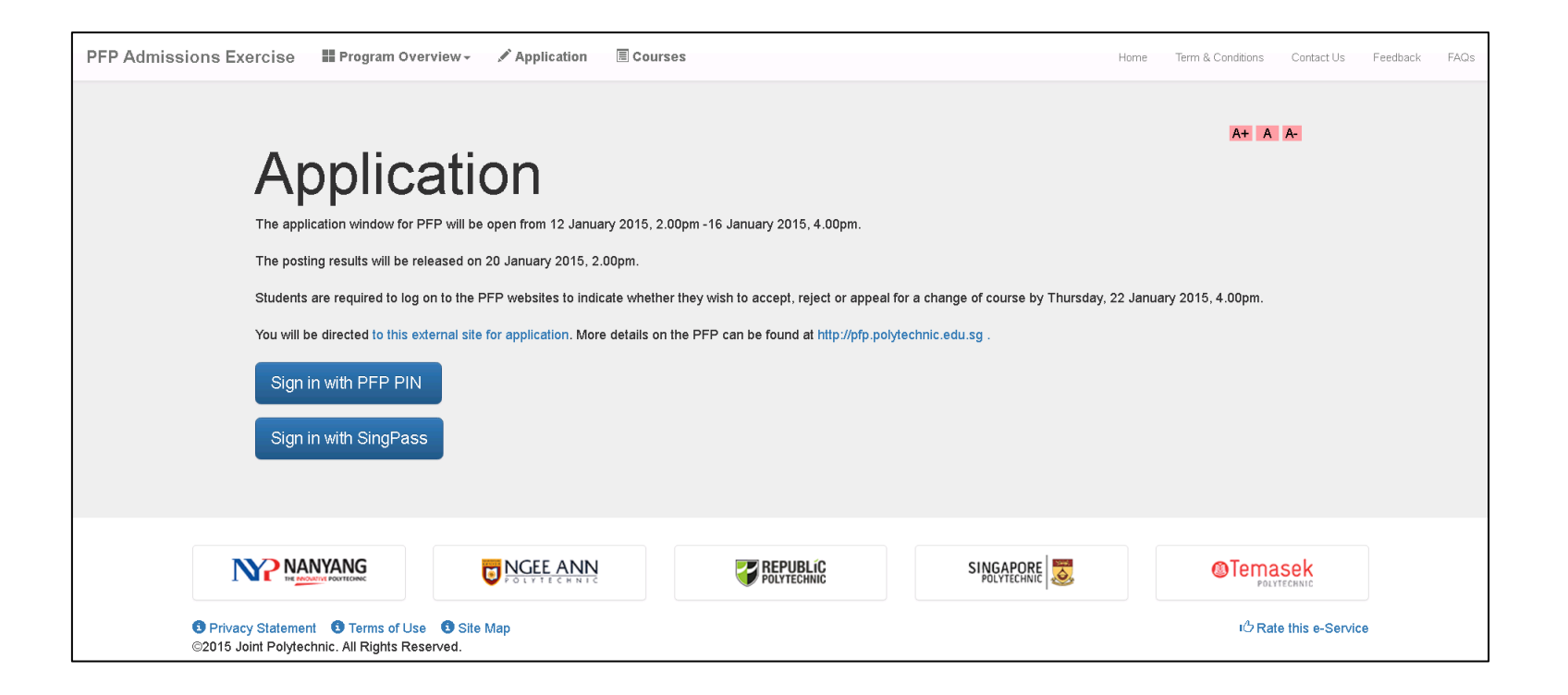

#### SIGN IN WITH PFP PIN

- Enter your NRIC number and PFP Pin.
- Enter CAPTCHA (as shown on your screen).
- Click on Login.

| Home   Terms & Conditions   Contact Us   Feedback   FAQs<br>Polytechnic Foundation Programme Joint Admission Exercise   |
|----------------------------------------------------------------------------------------------------|
| PFP Login                                                                                                    |
| User ID/NRIC:<br>e.g. S1234567G, G1234567G                                                                              |
| PFP PIN:<br>available in your "Form P"                                                                                  |
| DYYZEN                                                                                                    |
| Enter CAPTCHA: (CAPTCHA is not case sensitive)                                                                          |
| Login Forgot PFP PIN                                                                                                    |
| If you encounter any problem, please contact us.                                                                        |
| Report Vulnerability. Privacy Statement   Terms of Use ©2015 Joint Polytechnic. All Rights Reserved Rate this e-Service |

#### SIGN IN WITH SINGPASS

- Alternatively, you may also sign in to PFP using your Singpass.
- This service is only for those who have been invited to apply PFP.
- For more information on Singpass, you may visit <u>https://www.singpass.gov.sg/</u>.

| Singpass app       | Password login |
|--------------------|----------------|
| Log in             |                |
| Singpass ID        |                |
| Password           |                |
| Log                | in             |
| Forgot Singpass ID | Reset password |
|                    |                |

#### **PRE-APPLICATION**

- After successful login, you will be directed to the MOE Tuition Grant (TG) Scheme page.
- You are required to read and understand the eligibility criteria for the MOE TG Scheme.
- All students enrolled to the full-time Diploma programmes may apply for MOE TG Scheme, to help defray the cost of their tertiary education. PFP students will be entitled to apply TG (subject to terms and conditions) when they complete the PFP and move on to the 3-year Diploma course.
- For more information on MOE TG Scheme, you may visit <u>https://tgonline.moe.gov.sg</u>.

| - ( | ETTECHNIC FOUNDATION FROGRAMME                                                                                                    |
|-----|----------------------------------------------------------------------------------------------------|
| MO  | E Tuition Grant Scheme                                                                                                    |
|     | Eligibility for MOE Tuition Grant Scheme<br>The MOE Tuition Grant (TG) Scheme is open to students enrolled in full-time Diploma programmes<br>in the polytechnics to help defray the cost of their tertiary education.                                                                                                    |
|     | For Singapore Citizens: You will be <b>automatically</b> awarded a Tier ATG, which is the highest level of<br>subsidy, upon successful enrolment into the polytechnics. This is provided that you have not<br>benefited from TG previously to complete a course at the same or higher level of education.                                                                                                    |
|     | <u>For Permanent Residents</u> : You may apply for a Tier B TG if you have not benefited from TG previously<br>to complete a course at the same or higher level of education. <b>If you take up the TG, you will be</b><br><b>required to secure employment and serve in a Singapore entity for three years upon graduation.</b><br>Application for TG will be made available upon successful enrolment into the polytechnics.    |
|     | <u>For International Students</u> : You may apply for a Tier C TG if you have not benefited from TG previously<br>to complete a course at the same or higher level of education. <b>If you take up the TG, you will be</b><br><b>required to secure employment and serve in a Singapore entity for three years upon graduation.</b><br>Application for TG will be made available upon successful enrolment into the polytechnics. |
|     | Should you choose not to apply for TG or are not successfully awarded TG, you will need to pay full<br>Tuition Fees. Students can approach the polytechnics directly for more information.                                                                                                    |
|     | More information on TG terms and conditions can be found at https://tgonline.moe.gov.sg.                                                                                                    |
|     | I have read the elicibility criteria for the MOF Tuition Grant Scheme for the Full Time Dinloma Course                                                                                                    |
|     |                                                                                                    |

#### **PRE-APPLICATION**

Please read through the terms and conditions of using this service and click Submit to continue.

| ٥L١  | Home   Terms and Conditions   Contact Us  Feedback   FAQs   Lo                                                                                                    |
|------|----------------------------------------------------------------------------------------------------|
| Ferm | ns and Conditions                                                                                                    |
|      | Declaration by Applicant:                                                                                                    |
|      | I have read and accepted the Terms and Conditions of using this service.                                                                                                    |
|      | I further agreed with the following                                                                                                    |
|      | <ol> <li>All the information that I provide in the application is true and accurate to the best of my knowledge.</li> <li>I acknowledge that the provision of false or misleading information may result in the cancellation of this application and/or withdrawal of any offer and/or enrolment without refund of fees.</li> <li>I am fully aware that acceptance of my application does not constitute an offer of admission.</li> <li>I agree to abide by the decision of the Polytechnics, concerning the application.</li> <li>Decision of the Polytechnics is final.</li> <li>I hereby consent to the Polytechnics, use or disclosure of any information relating to me or my application, to third parties, as the Polytechnics to obtain and verify any part of the information given by me, where necessary, from or with any source, as it deems appropriate.</li> </ol> |
|      | $\Box$ I agreed to the Terms & Conditions listed above.                                                                                                    |
|      | Submit                                                                                                    |
| ivac | v Statement Terms of Use @2015 Joint Polytechnic All Rights Reserved Rate this e-Ser                                                                                                    |

Official (Open), Non-Sensitive

## SUBMIT APPLICATION

3 EASY STEPS TO SUBMIT YOUR APPLICATION

#### SUBMIT APPLICATION

#### Click on Submit Application to begin.

|                                                                       | Home   Terms and Conditions   Contact Us   F                                                                                     | eedback   FAQs   Logout |
|-----------------------------------------------------------------------|----------------------------------------------------------------------------------------------------|-------------------------|
| POLYTECHNIC FOUNDATIO                                                 | N PROGRAMME                                                                                                    |                         |
| UPDATE CONTACT DETAILS                                                |                                                                                                    |                         |
| This service is for PFP applicants                                    | s to update their contact details.                                                                                               |                         |
| Estimated Time Required: 5 m                                          | in                                                                                                    |                         |
| SUBMIT APPLICATION <b>Perio</b><br>This service is for PFP applicant: | od: 15 Oct 2018, 01:00 AM to 18 Oct 2018, 02:00 AM<br>s to submit / edit / cancel their course application during the applicatio | on period.              |
| Estimated Time Required: 10 -                                         | - 15 min                                                                                                    |                         |
| Privacy Statement  Terms of Use                                       | ©2015 Joint Polytechnic. All Rights Reserved                                                                                     | Rate this e-Service     |

#### STEP 1: UPDATE PERSONAL PARTICULARS LOGIN USING PFP PIN

- 1. Enter your email address by clicking on the Edit button.
- 2. Verify/amend your mailing address and contact numbers.
- 3. Click on Next button to continue.

Ensure that you have provided a **valid email address** as all correspondences related to PFP will be sent to this address.

|                                                                                                    | mente l'association provinciation l'association l'association l'association (association)                                                                                                    |
|----------------------------------------------------------------------------------------------------|----------------------------------------------------------------------------------------------------|
| POLYTECHNIC                                                                                                    | FOUNDATION PROGRAMME                                                                                                    |
| Submit Applica                                                                                                    | tion                                                                                                    |
| This service is for PFI                                                                                                    | P applicants to submit / edit / cancel their course application during the application period.                                                                                                    |
| Pre-requisite:                                                                                                    |                                                                                                    |
| You must be eligible to                                                                                                    | participate in the PFP Admissions Exercise.                                                                                                    |
| Instructions:                                                                                                    |                                                                                                    |
| <ol> <li>There are 3 steps in</li> <li>You are required to</li> <li>The application residues</li> </ol>                                                                                                    | n this service and you may take 10 - 15 minutes to complete.<br>enter all the mandatory fields. An inconcelete or inaccurate form will render your application invalid.<br>ats will be released on 18 Oct 2018,03.00 AM.                                                                                                    |
| Step 1 - Update Per                                                                                                    | sonal Particulars                                                                                                    |
| 1-2-3                                                                                                    |                                                                                                    |
| Name:                                                                                                    | Name of NRIC                                                                                                    |
| NRIC / FIN:                                                                                                    |                                                                                                    |
| Date of Birth:                                                                                                    | 22/06/2000                                                                                                    |
| Email                                                                                                    |                                                                                                    |
|                                                                                                    |                                                                                                    |
| Please click on [Ed<br>Please note that em<br>sent to this email ac                                                                                                    | It button to enter your email address.<br>all address is compulsory as all correspondences related to the PFP application will be<br>dress.                                                                                                    |
| Please click on [Ed<br>Please note that em<br>sent to this email ac<br>Address                                                                                                    | td button to enter your email address.<br>ail address is compulsory as all correspondences related to the PFP application will be<br>dress.                                                                                                    |
| Please click on [Ed<br>Please note that em<br>sent to this email ac<br>Address<br>*House/Block No.:                                                                                                    | It button to enter your email address.<br>all address is compulsory as all correspondences related to the PFP application will be<br>dress.                                                                                                    |
| Please click on [Ed<br>Please note that err<br>sent to this email ac<br>Address<br>*House/Block No.:<br>*Street Name:                                                                                                    | d) button to enter your email address.     al address is compulsory as all correspondences related to the PFP application will be     dress.     T     Street Name of NRIC                                                                                                    |
| Please click on [Ed<br>Please note that err<br>sent to this email ac<br>Address<br>*House/Block No.:<br>*Street Name:<br>Level-Unit No:                                                                                              | button to enter your email address.     all address is compulsory as all correspondences related to the PFP application will be     tress.      Street Name of NRIC                                                                                                    |
| Please click on [Ed<br>Please note that err<br>sent to this email ac<br>Address<br>"House/Block No.:<br>"Street Name:<br>Level-Unit No:<br>Building Name:                                                                            |                                                                                                    |
| Please click on [Ed<br>Please note that err<br>sent to this email ac<br>Address<br>*House/Block No.:<br>*Street Name:<br>Level-Unit No:<br>Building Name:<br>*Postal Code:                                                           | Id button to enter your email address.         all address is compulsory as all correspondences related to the PFP application will be dress.         1         Street Name of NRIC         #       -         BidgName of NRIC         750000                                                                                                    |
| Please click on [Ed<br>Please note that err<br>sert to this email ac<br>Address<br>*House/Block No.:<br>*Street Name:<br>Building Name:<br>*Postal Code:<br>*Contact Numbers                                                         | Id button to enter your email address.         ail address is compulsory as all correspondences related to the PFP application will be dress.         It         Street Name of NRIC         #       -         BidgName of NRIC         750000         (Please ensure at least one contact number is provided):                                                                                                    |
| Please click on [Ed<br>Please note that err<br>sert to this email ac<br>Address<br>*House/Block No.:<br>*Street Name:<br>Level-Unit No:<br>Building Name:<br>*Postal Code:<br>*Contact Numbers                                       | by button to enter your email address. ai address is compulsory as all correspondences related to the PFP application will be the set of the set of the s |
| Please click on [Ed<br>Please note that err<br>serv to this email ac<br>Address<br>"House/Block No.:<br>"Street Name:<br>Level-Unit No:<br>Building Name:<br>"Postal Code:<br>"Contact Numbers<br>Mobile Number:                     | It button to enter your email address.         ail address is compulsory as all correspondences related to the PFP application will be dress.         It         Street Name of NRIC         #                                                                                                    |
| Please click on [Ed<br>Please note that err<br>sert to this email ac<br>Address<br>"House/Block No.:<br>"Street Name:<br>Level-Unit No:<br>Building Name:<br>"Postal Code:<br>"Contact Numbers<br>Mobile Number:<br>"denotes mandato | It button to enter your email address.         ail address is compulsory as all correspondences related to the PFP application will be         It         Strest Name of NRIC         It         BidgName of NRIC         750000         (Please ensure at least one contact number is provided):         B1234567         B1234567         Italiant         Italiant         Ital                                                                                                    |

Official (Open), Non-Sensitive

#### STEP 1: UPDATE PERSONAL PARTICULARS LOGIN USING SINGPASS

- 1. You may choose to autofill your particulars from Singpass by clicking on the Retrieve Myinfo button.
  - Ensure that you validate your email address by clicking on the Edit button.
  - If you are unable to retrieve your particulars from Myinfo, please log out and log in using your PFP PIN.
- 2. Alternatively, you may fill in your particulars yourself.
- 3. Click on the Next button to continue.

Ensure that you have provided a **valid email address** as all correspondences related to PFP will be sent to this address.

| Home   Terms & Conditions   Contact Us   Feedback   FAQs   Logout                                                                                                    |                                                                                                    |                                                                                                    |                                                                                             |                        |
|----------------------------------------------------------------------------------------------------|----------------------------------------------------------------------------------------------------|----------------------------------------------------------------------------------------------------|---------------------------------------------------------------------------------------------|------------------------|
| OLITECHNIC                                                                                                    | TOURDATION PIC                                                                                                    | ORAMIME                                                                                                    |                                                                                             |                        |
| Submit Applic                                                                                                    | ation                                                                                                    |                                                                                                    |                                                                                             |                        |
| This service is for PF                                                                                                    | P applicants to submit / edit                                                                                                    | / cancel their course a                                                                                                    | application during the application                                                          | period.                |
| <sup>a</sup> re-requisite:                                                                                                    |                                                                                                    |                                                                                                    |                                                                                             |                        |
| /ou must be eligible                                                                                                    | to participate in the PFP Ad                                                                                                    | missions Exercise.                                                                                                    |                                                                                             |                        |
| nstructions:                                                                                                    |                                                                                                    |                                                                                                    |                                                                                             |                        |
| There are 3 step     You are required     You may click of     Click "Clear For     The application of                                                                                                    | is in this service and you ma<br>to enter all the mandatory f<br>n "Retrieve MyInfo" to popula<br>"if you wish to clear the da<br>results will be released on 10 | y take 10 - 15 minutes<br>ields. An incomplete o<br>ate the contact details<br>ta from the online form<br>) Jan 2020,04:31 PM. | s to complete.<br>r inaccurate form will render you<br>or enter information manually.<br>n. | r application invalid. |
|                                                                                                    |                                                                                                    |                                                                                                    | Retrieve MyInfo                                                                             | Clear Form             |
| Step 1 - Update Personal Particulars         • • • • • • • • • • • • • • • • • • •                                                                                                    |                                                                                                    |                                                                                                    |                                                                                             |                        |
| *Email Address:<br>Please click on [Ed<br>Email address is c                                                                                                    | dit] button to enter and valid<br>ompulsory as all correspond                                                                                                    | ate your email address<br>ences related to the P                                                                               | Edit<br>5.<br>/FP application will be sent to this                                          | s email                |
| *Email Address:<br>Please click on [Er<br>Email address is c<br>address.<br>Address                                                                                                    | dit] button to enter and valid                                                                                                    | ate your email address<br>ences related to the P                                                                               | Edit<br>5.<br>FP application will be sent to this                                           | email                  |
| *Email Address:<br>Please click on [En<br>Email address is o<br>address.<br>Address<br>*House/Block No.:                                                                                                    | dit) button to enter and valid<br>ompulsory as all correspond                                                                                                    | ate your email address<br>ences related to the P                                                                               | Edit<br>5.<br>FP application will be sent to this                                           | : email                |
| *Email Address:<br>Please click on [Er<br>Email address is c<br>address.<br>Address<br>*House/Block No.:<br>*Street Name:                                                                                                    | dit button to enter and valid<br>ompulsory as all correspond                                                                                                    | ate your email address<br>ences related to the P                                                                               | Edit<br>5.<br>IFP application will be sent to this                                          | : email                |
| *Email Address:<br>Please click on [Er<br>Email address is o<br>address.<br>Address<br>*House/Block No.:<br>*Street Name:<br>Level-Unit No:<br>Publice New                                                                              | Sit] button to enter and valid<br>ompulsory as all correspond                                                                                                    | ate your email address<br>ences related to the P                                                                               | Edit<br>5.<br>FP application will be sent to this                                           | : email                |
| *Email Address:<br>Please click on [Er<br>Email address is o<br>address.<br>Address<br>*House/Blook No.:<br>*Street Name:<br>Level-Unit No:<br>Building Name:                                                                           | dit] button to enter and valid<br>ompulsory as all correspond<br>#                                                                                               | ate your email address<br>ences related to the P                                                                               | Edit<br>s.<br>FP application will be sent to this                                           | email                  |
| *Email Address:<br>Please click on [E:<br>Email address is o<br>address.<br>Address<br>*House/Block No.:<br>*Street Name:<br>Level-Unit No:<br>Building Name:<br>*Postal Code:                                                          | dit[ button to enter and valid         ompulsory as all correspond         #                                                                                     | ate your email address<br>ences related to the P                                                                               | Edit<br>5.<br>FP application will be sent to this                                           | : email                |
| *Email Address:<br>Please click on [E:<br>Email address is o<br>address.<br>Address<br>*House/Block No.:<br>*Street Name:<br>Level-Unit No:<br>Building Name:<br>*Postal Code:<br>*Contact Numbe                                        | dit       button to enter and valid         ompulsory as all correspond                                                                                          | ate your email address<br>ences related to the P                                                                               | Edit<br>5.<br>FP application will be sent to this                                           | : email                |
| *Email Address:<br>Please click on [E:<br>Email address is o<br>address.<br>Address<br>*House/Block No.:<br>*Street Name:<br>Level-Unit No:<br>Building Name:<br>*Postal Code:<br>*Contact Numbe                                        | dit[ button to enter and valid         ompulsory as all correspond                                                                                               | ate your email address<br>ences related to the P                                                                               | Edit<br>5.<br>FP application will be sent to this                                           | : email                |
| *Email Address:<br>Please click on [E:<br>Email address is o<br>address.<br>Address<br>*House/Block No.:<br>*Street Name:<br>Level-Unit No:<br>Building Name:<br>*Postal Code:<br>*Contact Numbe<br>Mobile Number:                      | dit button to enter and valid<br>ompulsory as all correspond<br>#<br>#<br>rs (Please ensure at leas                                                              | ate your email address<br>ences related to the P                                                                               | Edit<br>5.<br>FP application will be sent to this                                           | : email                |
| *Email Address:<br>Please click on [E:<br>Email address is o<br>address.<br>Address<br>*House/Block No.:<br>*Street Name:<br>Level-Unit No:<br>Building Name:<br>*Postal Code:<br>*Contact Number<br>Mobile Number:<br>Home Number:     | dit       button to enter and valid         ompulsory as all correspond         #       -         #       -         rs (Please ensure at leas)                   | ate your email address<br>ences related to the P                                                                               | Edit<br>s.<br>FP application will be sent to this                                           | email                  |
| *Email Address:<br>Please click on [E:<br>Email address is o<br>address.<br>Address<br>*House/Block No.:<br>*Street Name:<br>Level-Unit No:<br>Building Name:<br>*Postal Code:<br>*Contact Number<br>Mobile Number:<br>*denotes mandate | ditį button to enter and valid<br>ompulsory as all correspond<br>#<br>#<br>rs (Please ensure at lea                                                              | ate your email address<br>ences related to the P                                                                               | s.<br>FP application will be sent to this                                                   | email                  |

## STEP 2: SELECT COURSE OF YOUR CHOICE

- 1. You can choose to apply up to 5 choices in your application.
- 2. Rank the choice (s) according to your preference.
- 3. Click on Submit to submit your application.

All applications will be processed based on merit and subject to available vacancy. You are advised to choose your choices carefully.

<u>Contact the respective polytechnics</u> if you need to find out more about the courses.

| his service is for PFP app                                                                               | licants to submit / edit / cancel their course applic | ation during the application period. |
|----------------------------------------------------------------------------------------------------|-------------------------------------------------------|--------------------------------------|
| <sup>o</sup> re-requisite:                                                                               |                                                       |                                      |
| /ou must be eligible to part                                                                             | icipate in the PFP Admissions Exercise.               |                                      |
| nstructions:                                                                                             |                                                       |                                      |
| o. The application results in                                                                            | nii bereleaseu on to Oct 2010,03.00 Ami.              |                                      |
| Step 2 - Select Course of                                                                                | fyour Choice                                          |                                      |
| Step 2 - Select Course of<br>1 - 2 - 3<br>Course Choice                                                  | f your Choice<br>Polytechnic                          | Course                               |
| Step 2 - Select Course of<br>1 2 3<br>Course Choice<br>*Choice 1:                                        | fyour Choice<br>Polytechnic                           | Course                               |
| Step 2 - Select Course of<br>1 2 3<br>Course Choice<br>*Choice 1:<br>Choice 2:                           | fyour Choice<br>Polytechnic<br>v                      | Course                               |
| Step 2 - Select Course of<br>1 - 2 - 3<br>Course Choice<br>*Choice 1:<br>Choice 2:<br>Choice 3:          | Fyour Choice Polytechnic                              | Course                               |
| Step 2 - Select Course of<br>1 2 3<br>Course Choice<br>*Choice 1:<br>Choice 2:<br>Choice 3:<br>Choice 4: | Fyour Choice Polytechnic                              | Course                               |

#### STEP 3: APPLICATION ACKNOWLEDGEMENT

- 1. Once you reached this page, it means that you have successfully submitted the application.
- 2. You may wish to print or save a copy of this page for your own reference.
- 3. An acknowledgement email has also been sent to your registered email address.

If you did not receive the acknowledgement email, please send an email to <u>help@support.pfp.polytechnic.edu.sg</u> with your particulars.

| Step 3 -           | Application               | Acknowledgment                                        |                                                 |                                               |
|--------------------|---------------------------|-------------------------------------------------------|-------------------------------------------------|-----------------------------------------------|
| 1-2                | -3                        |                                                       |                                                 |                                               |
| Your ap<br>An ackn | plication ha<br>owledgeme | s been successfully subi<br>nt email has been sent to | nitted on 17 Oct 2018,<br>9 your email address. | 02:01:19 PM (Transaction ID: 20180112030766). |
| PERSO              | NAL PARTIC                | ULARS                                                 |                                                 |                                               |
| Name:              |                           | Name of NRIC                                          |                                                 |                                               |
| NRIC / F           | IN:                       |                                                       |                                                 |                                               |
| Date of            | Birth:                    | 22/06/2000                                            |                                                 |                                               |
| Email A            | ldress:                   |                                                       |                                                 |                                               |
| House /            | Block No.:                | 1                                                     |                                                 |                                               |
| Level-U            | nit No.:                  |                                                       |                                                 |                                               |
| Building           | J Name:                   | BldgName of NRIC                                      |                                                 |                                               |
| Street N           | lame:                     | Street Name of NRIC                                   |                                                 |                                               |
| Postal C           | ode:                      | 750000                                                |                                                 |                                               |
| Mobile I           | Number:                   | 81234567                                              |                                                 |                                               |
| Home N             | umber:                    | 81234567                                              |                                                 |                                               |
| Course Chr         | ice                       |                                                       |                                                 |                                               |
| Jourse end         | Polyteci                  | nnic                                                  | Course Code                                     | Course                                        |
| Choice 1:          | SINGAPOR                  | RE POLYTECHNIC                                        | S48                                             | HUMAN RESOURCE MANAGEMENT WITH<br>PSYCHOLOGY  |
| Choice 2:          | NGEE ANI                  | N POLYTECHNIC                                         | N77                                             | PSYCHOLOGY STUDIES                            |
| Choice 3:          | NGEE ANI                  | N POLYTECHNIC                                         | N67                                             | MASS COMMUNICATION                            |
| Choice 4:          | SINGAPOR                  | RE POLYTECHNIC                                        | 544                                             | NUTRITION, HEALTH AND WELLNESS                |
| Choice 5:          | SINGAPOR                  | RE POLYTECHNIC                                        | 589                                             | INTERIOR DESIGN                               |
|                    |                           |                                                       |                                                 |                                               |
|                    |                           |                                                       |                                                 |                                               |

Official (Open), Non-Sensitive

#### HELPFUL TIPS...

- During the application period, you may log in to edit your personal particulars, course choices or cancel your application.
- Once the application period is closed, no further editing will be allowed.
- Please note that only the last application received by the system before the application closed will be considered.
- To avoid technical hiccups, you are encouraged to submit your application early.
- The system will log you out after 20 minutes. Please ensure that you submit your application within 20 minutes.

Official (Open), Non-Sensitive

# VIEW APPLICATION OUTCOME, ACCEPT/ REJECT OUTCOME, OR SUBMIT APPEAL

#### VIEW APPLICATION OUTCOME

- When the application outcome is released, login using your PFP Pin or SingPass.
- Click on View Application Outcome.

| Home   Terms and Conditions   Contact Us   Feedback                                                                                                    | FAQs   Logout                       |                                                           |
|----------------------------------------------------------------------------------------------------|-------------------------------------|-----------------------------------------------------------|
| POLYTECHNIC FOUNDATION PROGRAMME                                                                                                    | The perio                           | od for you to view<br>ion outcome will be                 |
| UPDATE CONTACT DETAILS<br>This service is for PFP applicants to update their contact details.<br>Estimated Time Required: 5 min                                                                                                    | indicated<br>accept/r<br>within thi | d here. You may<br>reject/ submit an appeal<br>is period. |
| VIEW APPLICATION OUTCOME Period: 17 Oct 2018, 03:00 AM to 18 Oct 2018, 04:00 PM<br>This service is for PFP applicants to view their application outcome and Accept / Reject the outcome or appeal another courses.<br>Estimated Time Required: 5 - 15 min | ör                                  |                                                           |
| Privacy Statement   Terms of Use ©2015 Joint Polytechnic. All Rights Reserved Ra                                                                                                    | te this e-Service                   |                                                           |

## APPLICATION OUTCOME: SUCCESSFUL

- If you have been offered a course, you have the option to:
  - Accept the offer
  - Reject without appeal
  - Appeal for a change of course

Do consult your parents and teachers before making a decision.

If you decide to submit an appeal for a change of course, you have to meet the course's PFP eligibility criteria and this year's Net ELMAB3 Range as displayed on the PFP website.

You may also check out the list of courses with vacancies. You will stand a better chance of appealing for these courses, subject to competition. Note that this list of courses with vacancies will only show if there are vacancies left after the release of the application outcome.

| Step 1 - Accept / Reject or Appeal Outcome                                                                                                    |                                                                                                    |
|----------------------------------------------------------------------------------------------------|----------------------------------------------------------------------------------------------------|
| 1-2                                                                                                    |                                                                                                    |
|                                                                                                    |                                                                                                    |
| (NRIC/FIN: ),                                                                                                    |                                                                                                    |
| Application Outcome                                                                                                    |                                                                                                    |
| Congratulations! You have been offered the following course:                                                                                                    | :                                                                                                    |
| Course: C50 - NANOTECHNOLOGY & MATERIALS S<br>Polytechnic: NANYANG POLYTECHNIC                                                                                                    | CIENCE                                                                                                    |
| You are advised to consult your parents, teachers and po                                                                                                    | olytechnic before making the decision.                                                                                           |
| $\bigcirc$ Accept the Offer                                                                                                    |                                                                                                    |
| ◯ Reject without Appeal                                                                                                    |                                                                                                    |
| ◯ Appeal for a Change of Course                                                                                                    |                                                                                                    |
| * Applicants generally stand a better chance in appealing for<br>to competition. However, an applicant may secure a place in<br>someone being offered that course earlier chooses to reject t | courses with existing vacancies as listed below, subject<br>a course without a vacancy during the appeal phase, if<br>the offer. |
| List of Courses with Vacancies:                                                                                                    |                                                                                                    |
| Click button to view list of courses with vacancies:                                                                                                    | Courses with Vacancies                                                                                                    |
| Only courses with vacancies after the release of the applica                                                                                                    | ation outcome will be listed.                                                                                                    |
| You may appeal for courses which you have met the PFP e                                                                                                    | ligibility criteria and this year's Net ELMAB3 Range.                                                                            |
| You will be posted to a course based on merit i.e. applicants<br>admission first. This is, however, subjected to available cou                                                                | s with better net aggregate scores will be considered for<br>rse vacancies.                                                      |
|                                                                                                    |                                                                                                    |

#### ACCEPT OFFER

- Choose Accept the Offer if you are satisfied with the offered course, and click on Submit.
- You will be directed to the Submission Acknowledgement page.
- You have successfully accepted the offer if you see this page. Check your email inbox for the acknowledgement email.

| Step 2 - Submission Acknowledgement                                                                        |                                                                                       |
|----------------------------------------------------------------------------------------------------|---------------------------------------------------------------------------------------|
| 1-2                                                                                                    |                                                                                       |
| Dear Name of NRIC                                                                                          | ).                                                                                    |
| Submission Acknowledgement                                                                                 |                                                                                       |
| We note that you have accepted the following offered of (Transaction ID : 20181017050087). An acknowledger | ourse on 17 Oct 2018, 03:12:02 PM.<br>ient email has been sent to your email address. |
| Course: R48 - CONSUMER BEHAVIOUR AND RES                                                                   | EARCH                                                                                 |
| Polytechnic: REPUBLIC POLYTECHNIC                                                                          |                                                                                       |
|                                                                                                    |                                                                                       |
|                                                                                                    | Print                                                                                 |

#### CANCEL ACCEPTANCE

- You are allowed to cancel acceptance as long as it is within the acceptance period.
- The option to accept/reject the offer, or submit an appeal for a change of course will be available to you again.
- Only the last transaction received by the system before the deadline will be considered.

| Dear ( M           | NRIC/FIN:                                                                                     |
|--------------------|-----------------------------------------------------------------------------------------------|
| Appeal Application | on Outcome                                                                                    |
| You have accept    | ed the following offered course on 23 Oct 2018, 10:15:53 AM (Transaction ID: 20181023110113). |
| Course:            | R34 - CUSTOMER RELATIONSHIP AND SERVICE MANAGEMENT                                            |
| Polytechnic:       | REPUBLIC POLYTECHNIC                                                                          |
|                    | Cancel Acceptance                                                                             |

#### **REJECT OFFER**

- Choose Reject without Appeal if you wish to reject the course offered, and click on Submit.
- You will be directed to the Submission Acknowledgement page.
- You have successfully rejected the offer if you see this page. Check your email inbox for the acknowledgement email.

| Step 2 - Submission Acknowledgement                                                                                                    |
|----------------------------------------------------------------------------------------------------|
|                                                                                                    |
|                                                                                                    |
| Dear Name of NRIC                                                                                                    |
| Submission Acknowledgement                                                                                                    |
| We note that you have rejected the following offered course on 17 Oct 2018, 03:14:38 PM.<br>(Transaction ID : 20181017050089). An acknowledgement email has been sent to your email address. |
| Course: R48 - CONSUMER BEHAVIOUR AND RESEARCH                                                                                                    |
| Polytechnic: REPUBLIC POLYTECHNIC                                                                                                    |
|                                                                                                    |
| Print                                                                                                    |

#### CANCEL REJECTION

- You are allowed to cancel rejection as long as it is within the acceptance period.
- The option to accept/reject the offer, or submit an appeal for a change of course will be made available.
- Only the last transaction received by the system before the deadline will be considered.

| Dear (1            | NRIC/FIN:                                                                                    |
|--------------------|----------------------------------------------------------------------------------------------|
| Appeal Application | on Outcome                                                                                   |
| You have rejecte   | d the following offered course on 23 Oct 2018, 10:21:17 AM (Transaction ID: 20181023080115). |
| Course:            | R34 - CUSTOMER RELATIONSHIP AND SERVICE MANAGEMENT                                           |
| Polytechnic:       | REPUBLIC POLYTECHNIC                                                                         |
|                    |                                                                                              |
|                    | Cancel Rejection                                                                             |
|                    |                                                                                              |

#### SUBMIT APPEAL

If you are not successful in your application, or not satisfied with the offered course, you have the option to submit an appeal.

Do consult your parents and teachers before making a decision.

You may appeal for a course as long as you meet the course eligibility criteria and this year's Net ELMAB3 Range displayed on the <u>website</u>, subject to competition for the limited vacancies.

You may also check out the list of courses with available vacancies after the application posting. You may stand a better chance in appealing for these courses, subject to competition.

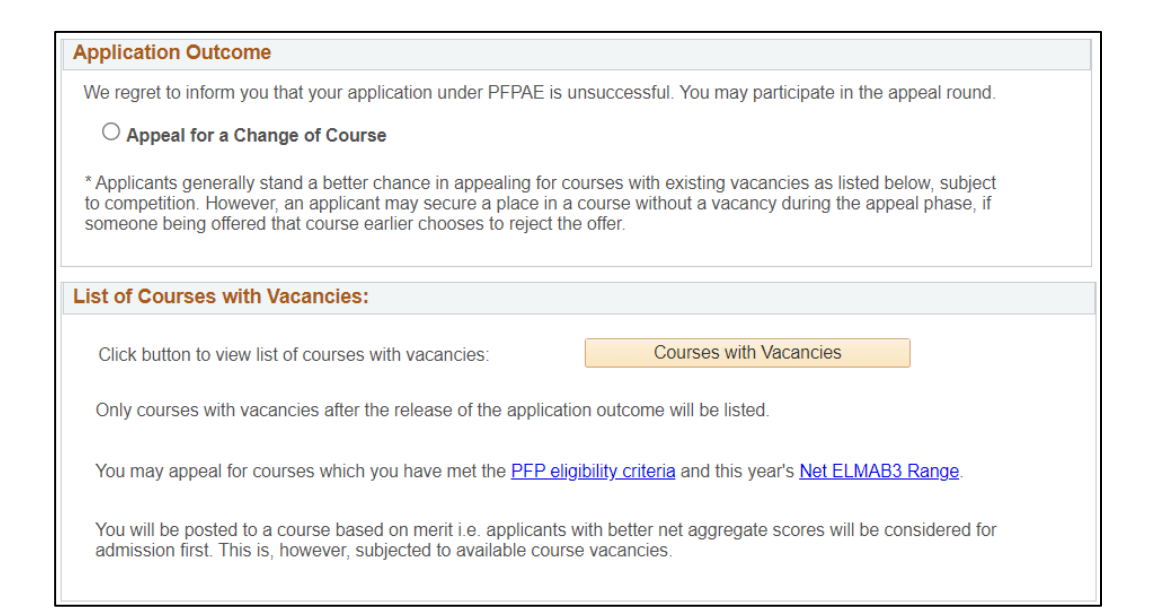

#### SUBMIT APPEAL

- You have up to 3 choices.
- Select the Polytechnic and Course.
- Check the Declaration box before clicking on Submit.

If you are successful in your appeal, your original offered course (if any) will be voided.

You will get to retain the original offered course only if you are not successful in your appeal.

| Step 2 - Select Choice of Courses for Appeal                                                                                                    |
|----------------------------------------------------------------------------------------------------|
| <b>9</b> - <b>2</b> - <b>9</b>                                                                                                    |
| Your previous offer is as follows:                                                                                                    |
| Course: C50 - NANOTECHNOLOGY & MATERIALS SCIENCE<br>Polytechnic: NANYANG POLYTECHNIC                                                                                                    |
| List of Courses with Vacancies:                                                                                                    |
| Click button to view list of courses with vacancies:                                                                                                    |
| Only courses with vacancies after the release of the application outcome will be listed.                                                                                                    |
| You may appeal for courses which you have met the <u>PFP eligibility criteria</u> and this year's <u>Net ELMAB3 Range</u> .                                                                                                    |
| You will be posted to a course based on merit i.e. applicants with better net aggregate scores will be considered for admission first.<br>This is, however, subjected to available course vacancies.                                                                           |
| Appeal Choice                                                                                                    |
| Polytechnic Course                                                                                                    |
| *Choice 1:                                                                                                    |
| Choice 2:                                                                                                    |
| Choice 3: V                                                                                                    |
|                                                                                                    |
| *Declaration:                                                                                                    |
| I understand that if I am offered one of the courses I am now appealing for, I will not be able<br>to retain my original course offer. I will retain the course I was originally offered, <u>only</u> if I am <u>not</u><br>offered any of the courses I am now appealing for. |
| Pravious Submit                                                                                                    |

## APPEAL ACKNOWLEDGEMENT

- You will be directed to this page if your appeal is submitted successfully.
- Please print or save a copy of this page for your own reference.
- Check your email inbox for the acknowledgement email.

You may make changes to your appeal choice(s) within the acceptance period. Only the last appeal received by the system before the deadline will be considered.

#### Step 3 - Appeal Acknowledgment 1-2-3 Your previous offer is as follows Course: R48 - CONSUMER BEHAVIOUR AND RESEARCH Polytechnic: REPUBLIC POLYTECHNIC Your appeal has been successfully submitted on 17 Oct 2018, 03:22:22 PM (Transaction ID: 20181017060091) An acknowledgement email has been sent to your email address. Personal Particulars Name: NRIC / FIN: Date of Birth: Email: House / Block No.: Level - Unit No. Building Name: BldgName of N Street Name Street Nan Postal Code: 750000 Mobile Number: 81234567 Home Number: 81234567 Appeal Choice Polytechnic Course Code Course Choice 1: NANYANG POLYTECHNIC C39 AEROSPACE / ELECTRICAL / ELECTRONICS PROGRAMME Choice 2: NANYANG POLYTECHNIC C40 AEROSPACE / MECHATRONICS PROGRAMME Choice 3: NANYANG POLYTECHNIC C41 ENGINEERING WITH BUSINESS Declaration: I understand that if I am offered one of the courses I am now appealing for, I will not be able to retain my original course offer. I will retain the course I was originally offered, only if I am not offered any of the courses I am now appealing for

Print

#### CANCEL APPEAL

- You are allowed to cancel appeal as long as it is **within the acceptance period**.
- The option to accept/reject the offer, or submit an appeal for a change of course will be made available.
- Only the last transaction received by the system before the deadline will be considered.

#### IMPORTANT

- Your offer will lapse if you do not accept/reject/submit an appeal within the acceptance deadline.
- For applicants who are not successful in the application (not offered a course), you have the option to submit an appeal. Once the deadline is over, no further appeal will be considered.
- All appeals must be submitted through the PFP system. Offline appeals will not be considered.
- Applicants are reminded to keep track of the various PFP timelines published at <u>https://pfp.polytechnic.edu.sg/PFP/pfp\_application.html</u>.

Official (Open), Non-Sensitive

## VIEW, ACCEPT OR REJECT APPEAL OUTCOME

#### VIEW APPEAL OUTCOME

- When the appeal outcome is released, login using your PFP Pin or Singpass.
- Click on View Application Outcome.

| Home   Terms and Conditions   Contact Us   Feedback                                                                                                    | FAQs   Logout                                      |                                                                                                    |
|----------------------------------------------------------------------------------------------------|----------------------------------------------------|----------------------------------------------------------------------------------------------------|
| POLYTECHNIC FOUNDATION PROGRAMME         UPDATE CONTACT DETAILS         This service is for PFP applicants to update their contact details.         Estimated Time Required: 5 min                                                                                                    | The period<br>appeal of<br>here. You<br>offer with | od for you to view the<br>outcome will be indicated<br>a may accept/reject the<br>nin this period. |
| VIEW APPLICATION OUTCOME       Period: 17 Oct 2018, 03:00 AM to 18 Oct 2018, 04:00 PM         This service is for PFP applicants to view their application outcome and Accept / Reject the outcome or appeal f another courses.         Estimated Time Required: 5 - 15 min         Privacy Statement Terms of Use       ©2015 Joint Polytechnic. All Rights Reserved       Ra | ior<br>te this e-Service                           |                                                                                                    |

#### APPEAL SUCCESSFUL

- 1. If your appeal is successful, you can choose to:
  - Accept the Offer
  - Reject the Offer
- 2. Click on Submit.

If you are successful in your appeal, your original offered course (if any) will be voided.

You will get to retain the original offered course only if you are not successful in your appeal.

| Step 1 - Accep | ot / Reject Appeal Outcome                                                          |
|----------------|-------------------------------------------------------------------------------------|
| 1-2            |                                                                                     |
| Dear Name of   | NRIC (NRIC/FIN:                                                                     |
| Appeal Resu    | ult                                                                                 |
| Congratula     | tions! Your appeal is successful. You have been offered the following course.       |
| Course:        | C59 - INTERACTION DESIGN                                                            |
| Polytechnic    | C: NANYANG POLYTECHNIC                                                              |
| You are adv    | vised to consult your parents, teachers and polytechnic before making the decision. |
| Do you war     | nt to accept the offer?<br>the Offer                                                |
| Reject t       | the Offer                                                                           |
|                |                                                                                     |
|                |                                                                                     |
|                | Submit                                                                              |

#### APPEAL SUCCESSFUL – ACCEPT OFFER

- You will be directed to the Submission Acknowledgement page.
- You have successfully accepted the offer if you see this page. Check your email inbox for the acknowledgement email.

| Step 2 - Submis              | sion Acknowledgement                                                                                                    |
|------------------------------|----------------------------------------------------------------------------------------------------|
| Dear Name of N               | RIC (NRIC/FIN: ),                                                                                                    |
| Submission A                 | cknowledgement                                                                                                    |
| We note that<br>An acknowled | you have accepted the following course on 17 Oct 2018, 04:14:02 PM (Transaction ID: 20181017110096).<br>dgement email has been sent to your email address. |
| Course:                      | C59 - INTERACTION DESIGN                                                                                                    |
| Polytechnic:                 | NANYANG POLYTECHNIC                                                                                                    |
|                              |                                                                                                    |
|                              | Print                                                                                                    |

#### CANCEL ACCEPTANCE

- You are allowed to cancel acceptance as long as it is within the acceptance period.
- The option to accept or reject the offer will be available to you again.
- Only the last transaction received by the system before the deadline will be considered.

| Dear (M            | NRIC/FIN:                                                                                     |
|--------------------|-----------------------------------------------------------------------------------------------|
| Appeal Application | on Outcome                                                                                    |
| You have accept    | ed the following offered course on 23 Oct 2018, 10:15:53 AM (Transaction ID: 20181023110113). |
| Course:            | R34 - CUSTOMER RELATIONSHIP AND SERVICE MANAGEMENT                                            |
| Polytechnic:       | REPUBLIC POLYTECHNIC                                                                          |
|                    | Cancel Acceptance                                                                             |

#### APPEAL SUCCESSFUL – REJECT OFFER

- You will be directed to the Submission Acknowledgement page.
- The offer has been rejected successfully if you see this page. Check your email inbox for the acknowledgement email.

| Step 2 - Submission Acknowledgement                                                                     |             |
|----------------------------------------------------------------------------------------------------|-------------|
|                                                                                                    |             |
|                                                                                                    |             |
| Dear Name of NRIC (NRIC/FIN: ),                                                                         |             |
|                                                                                                    |             |
| Submission Acknowledgement                                                                              |             |
|                                                                                                    |             |
| We note that you have rejected the following course on 17 Oct 2018, 04:15:13 PM (Transaction ID: 201810 | )17080098)) |
| An acknowledgement email has been sent to your email address.                                           |             |
| Course: C59 - INTERACTION DESIGN                                                                        |             |
| Polytechnic: NANYANG POLYTECHNIC                                                                        |             |
|                                                                                                    |             |
|                                                                                                    |             |
| Print                                                                                                   |             |

#### CANCEL REJECTION

- You are allowed to cancel rejection as long as it is within the acceptance period.
- The option to accept or reject the offer will be made available to you again.
- Only the last transaction received by the system before the deadline will be considered.

| Dear (I          | NRIC/FIN:                                                                                     |
|------------------|-----------------------------------------------------------------------------------------------|
| Appeal Applicati | on Outcome                                                                                    |
| You have rejecte | ed the following offered course on 23 Oct 2018, 10:21:17 AM (Transaction ID: 20181023080115). |
| Course:          | R34 - CUSTOMER RELATIONSHIP AND SERVICE MANAGEMENT                                            |
| Polytechnic:     | REPUBLIC POLYTECHNIC                                                                          |
|                  |                                                                                               |
|                  | Cancel Rejection                                                                              |
|                  |                                                                                               |

#### IMPORTANT

- If you appeal is not successful, your original posted course (if any) will be retained.
  - You have the option to accept or reject the offer.
- Your offer will lapse, if you did not accept/reject the offer within the acceptance deadline.
- No appeal will be considered once the offer has lapsed.
- Applicants are reminded to keep track of the various PFP timelines published at <a href="https://pfp.polytechnic.edu.sg/PFP/pfp">https://pfp.polytechnic.edu.sg/PFP/pfp</a> application.html.

Official (Open), Non-Sensitive

## OTHER ACCOUNT MATTERS

#### FORGET PFP PIN

- If you have forgotten your PFP Pin, enter your NRIC number and click on Forgot PFP PIN.
- An email containing the PFP Pin will be sent to your registered email address.

Note: This is only valid if you have already entered your email address in the system.

If you have not provided your email address and/or lost your PFP Pin, please send an email to <u>help@support.pfp.poly</u> <u>technic.edu.sg</u> with your full name, NRIC No., date of birth and email address to inform us.

#### ACCOUNT LOCKED

- The system will lock your PFP account if there are multiple unsuccessful login attempts.
- Email <u>help@support.pfp.polytechnic.edu.sg</u> to request unlocking of your account. Include your full name, NRIC No., date of birth and email address.

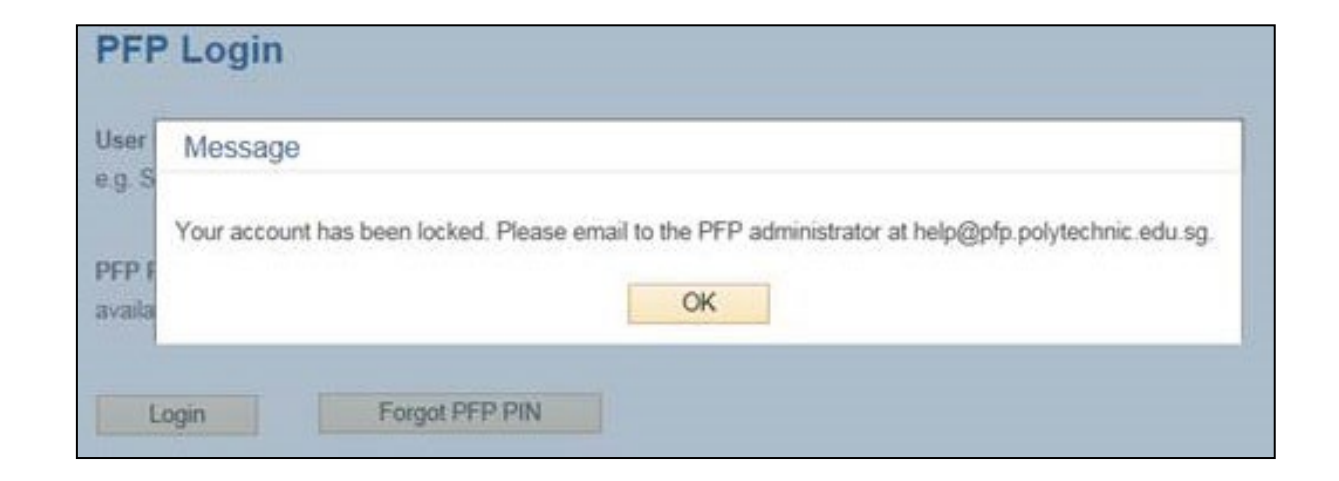